## Wellbridge Club App

Powered by **MotionVibe** 

Powered by 🛞 M

# Reserve your time in the club, classes and more!

#### **STEP 1** | DOWNLOAD THE APP

- A Search 'Wellbridge St. Louis' from your app store.
- B Open the app and click 'MEMBER LOGIN'.
- C New Users: Click Sign up now and create your account. Enter your Member ID# located on your membership card. Exclude any digits located after the dash.
- D Previous Users: Login using your established credentials. Save time by utilizing the MotionVibe features from the App. Forgot your previous login? Click 'Sign up now' and start again.

#### **STEP 2** | RESERVE CLUB TIME

Registration for club time will open up 48 hours in advance. You are able to reserve up to 2 hours of club time in 30 minute blocks. Click the "person" icon located in the top left corner to begin. Under "select a workout time" pick your day and time slots.

#### **STEP 3** | REGISTER FOR CLASSES AND PROGRAMS

Once you have made your club reservation, under the individual tabs, choose your class and click "register".

### **STEP 4** | EXPLORE, PERSONALIZE & STAY IN THE KNOW

Keep up with substitutes, schedules changes, roster messages, new classes & more. Create your own schedule timeline and VIBE with your favorite classes and instructors.

Don't want another App? It's ok, we have a MotionVibe Member Portal for you. Visit wellbridge.motionvibe.com from your computer!

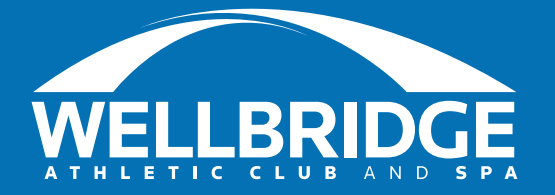

For more information, please email our Studio Fitness Coordinator at Claytonapp@wellbridge.com